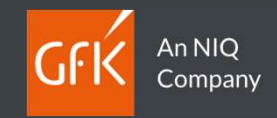

# Guida Rapida

## GfK Digital Trends Desktop

Powered by Wakoopa

**GfK Italy** MM - Panel Maintenance

Ver 1.0

#### **Contenuto del Manuale**

- A proposito di GfK Digital Trends
- Installazione
- Utilizzo di Digital trends
- Il tuo profilo e la guida di installazione Online

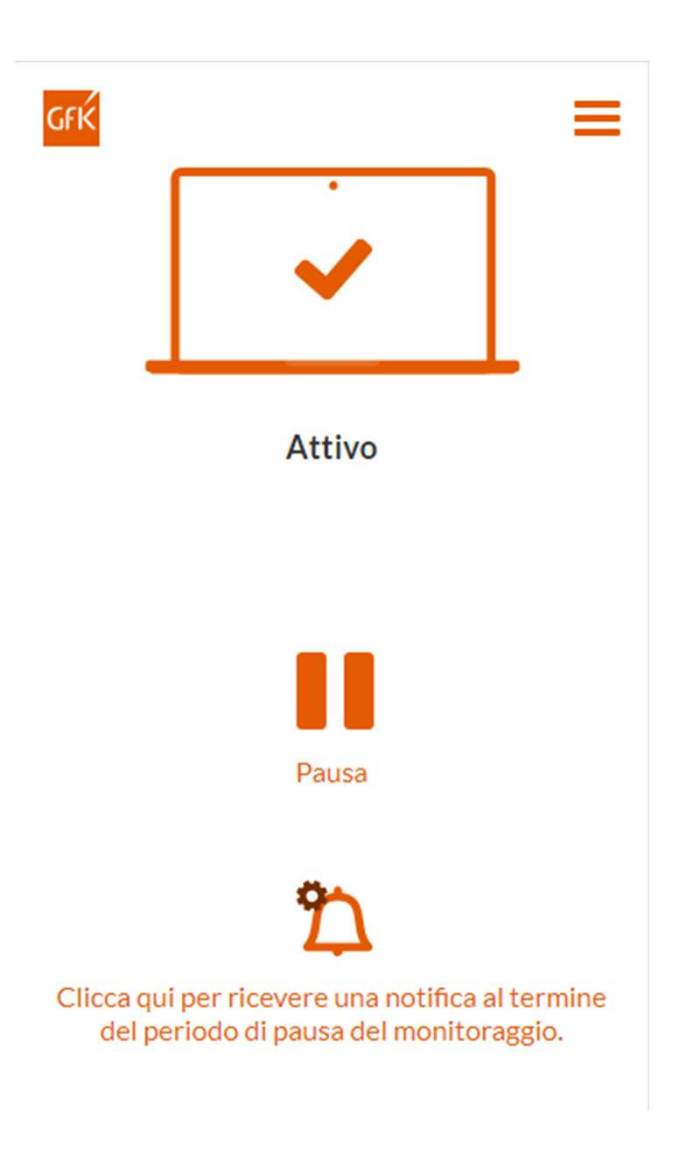

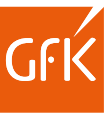

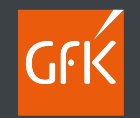

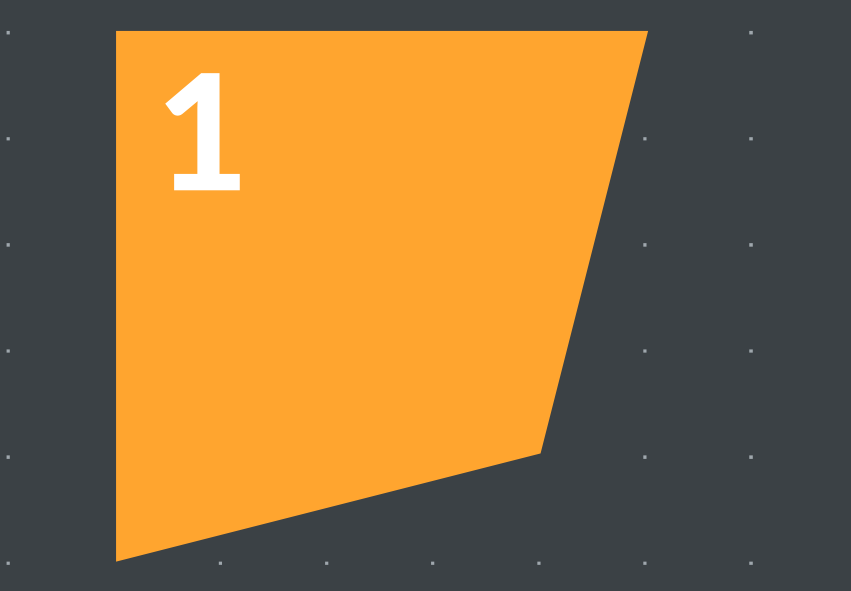

# A proposito di

# **GfK Digital Trends**

. . . .

 .
 .
 .
 .
 .
 .
 .
 .
 .
 .
 .
 .
 .
 .
 .
 .
 .
 .
 .
 .
 .
 .
 .
 .
 .
 .
 .
 .
 .
 .
 .
 .
 .
 .
 .
 .
 .
 .
 .
 .
 .
 .
 .
 .
 .
 .
 .
 .
 .
 .
 .
 .
 .
 .
 .
 .
 .
 .
 .
 .
 .
 .
 .
 .
 .
 .
 .
 .
 .
 .
 .
 .
 .
 .
 .
 .
 .
 .
 .
 .
 .
 .
 .
 .
 .
 .
 .
 .
 .
 .
 .
 .
 .
 .
 .
 .
 .
 .
 .
 .
 .
 .
 .
 .
 .
 .
 .
 .
 .
 .
 .
 .
 .
 .
 .
 .
 .
 .
 .

#### **Benvenuto in GfK-Digital Trends**

Le estensioni GfK Digital Trends per il tracciamento della navigazione WEB

- Come membro del panel Sinottica sei stato scelto per pertecipare ad un progetto di ricerca di mercato innovativo e continuativo che studia le navigazioni Internet.
- Partecipando al programma GfK Digital Trends, otterrai la possibilità di influenzare i cambiamenti in termini di servizi e prodotti. Fornendoci approfondimenti su come utilizzi Internet e il tuo dispositivo Desktop, potrai aiutare le aziende a plasmare il futuro del mondo digitale.
- Questo manuale descrive come installare le estensioni sui Personal computer.

Per ulteriori informazioni sull'Indagine Sinottica contatta via e-mail: dp.gfkitaly@gfk.com Per il supporto tecnico contattaci via e-mail presso: webmonitor.gfkitaly@gfk.com

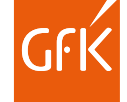

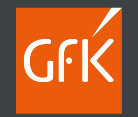

#### . . . . . . . . . . . . . . . . . . . .

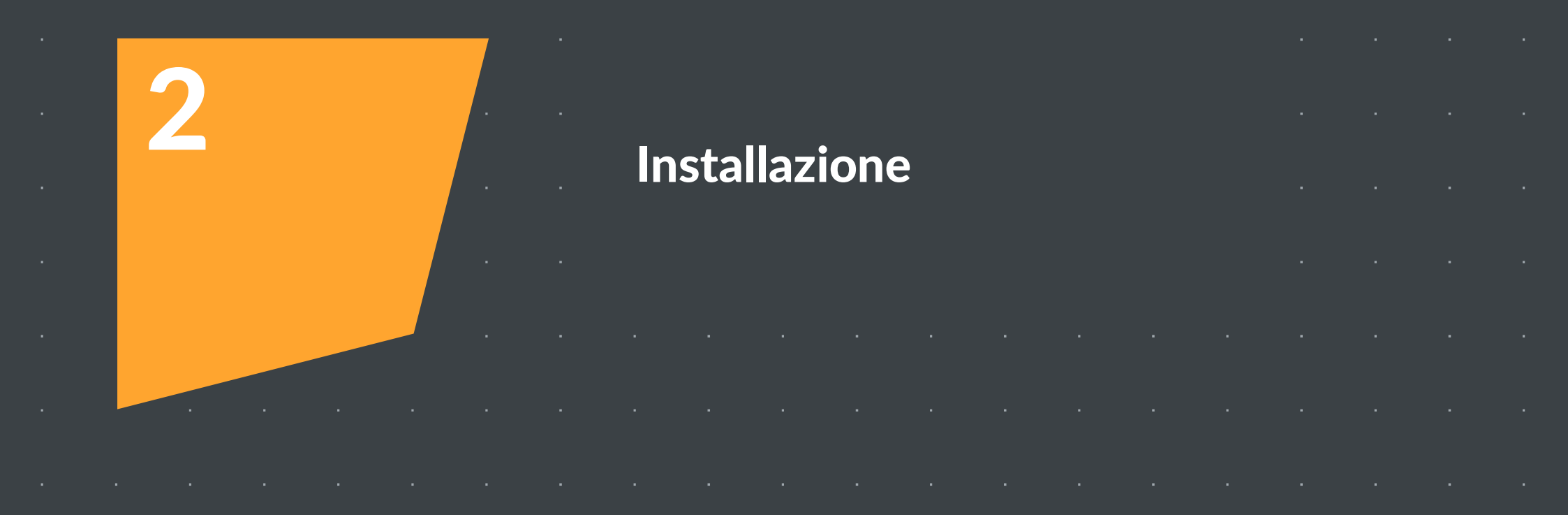

### Requisiti di sistema

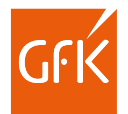

Le estensioni GfK Digital trends sono disponibili per i browser più comuni (Microsoft Edge, Google Chrome, Mozilla Firefox, Apple iOS Safari e Opera) indipendentemente dal sistema operativo utilizzato (Windows, iOS o Linux).

Accertati di avere sempre la versione aggiornata di ciascun browser prima di procedere all'installazione degli Add-on.

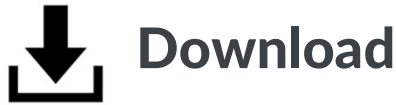

Se hai ricevuto la mail di richiesta attivazione clicca sul Link indicato per accedere alla pagina di configurazione **PERSONALE** Online dove troverai tutte le indicazioni per ottenere l'add on per il browser che stai utilizzando.

Es. https://gfkitaly.wkp.io/invitations/7ea4590e-7b4c-blah-blah-77518e29d80e

Puoi installare a tuo nome le estensioni su uno o più browser, saranno considerati validi solo per l'utente a nome del quale sono stati registrati gli add-on<sup>\*</sup>.

N.B. L'installazione è a carattere personale se necessitaste di installare estensioni per ulteriori familiari che utilizzano lo stesso PC occorrerà creare un profilo personalizzato per ciascun utente (fare riferimento alle istruzioni del Sistema operativo/ browser utilizzato) ed utilizzare i link personalizzati inviati direttamente da GfK all'indirizzo mail del familiare. In ogni caso per ciascun browser è possibile installare 1 solo add on.

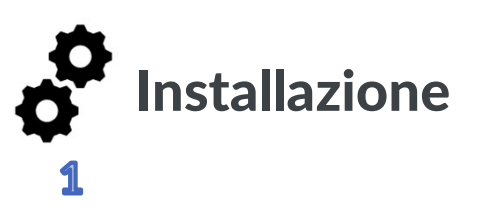

Accedi alla tua casella e-mail personale ed utilizza il link indicato nella e-mail di reclutamento che ti abbiamo inviato<sup>\*</sup> per accedere alla pagina di configurazione.

| GP GfK - Panel Sinottica <webmonitor.gfk< th=""><th>italy@gfk.com&gt;</th></webmonitor.gfk<> | italy@gfk.com>                                                                                                    |
|----------------------------------------------------------------------------------------------|----------------------------------------------------------------------------------------------------|
| In caso di problemi di visualizzazione del messaggio, fare                                   | clic qui per visualizzario in un Web browser.                                                                                                    |
|                                                                                              | GFK Growth<br>from<br>Knowledge                                                                                                    |
|                                                                                              | Gent. F (*********                                                                                                    |
|                                                                                              | Id Utente Digital Trends: 36                                                                                                    |
|                                                                                              | Di seguito il forniamo le istruzioni per l'attivazione della NUOVA ventione di GRK Digital Trends<br>ONE Meter sui tuoi dispositivi personali (Smartphone eio Tablet).                                                                                                    |
|                                                                                              | GK Digital Trends ONE Meter, svolge una funzione complementare alla rilevazione degli ascoli<br>monitorando in modalità anonima e <u>nal totala rispetto della privacy</u> , le attività svolte mediante il<br>dispositivo su cui è installata (es. URL visitate via internet, App utilizzate etc.). |
|                                                                                              | Installando e mantenendo il software sui tuoi dispositivi <u>personali (smartphone o tablet) potrai</u><br>aggiungere ulteriori 200 Punti Bonus per ogni trimestre al tuo saldo punti .                                                                                                    |
|                                                                                              | Ricordandoti che l'installazione è a carattere Personale (nt. F <sup>ar</sup> , po suma <sup>a</sup> ) ti invitiamo ad<br>accedere alla pagina guida per l'installazione cliccando sul bottone sottostante:                                                                                          |
|                                                                                              | Dremi qui per accedere alla procedura di installazione guidatal                                                                                                    |

#### 2

Una volta accettate le condizioni di utilizzo e la liberatoria privacy, seleziona il tipo di dispositivo su cui vuoi installare l'App.

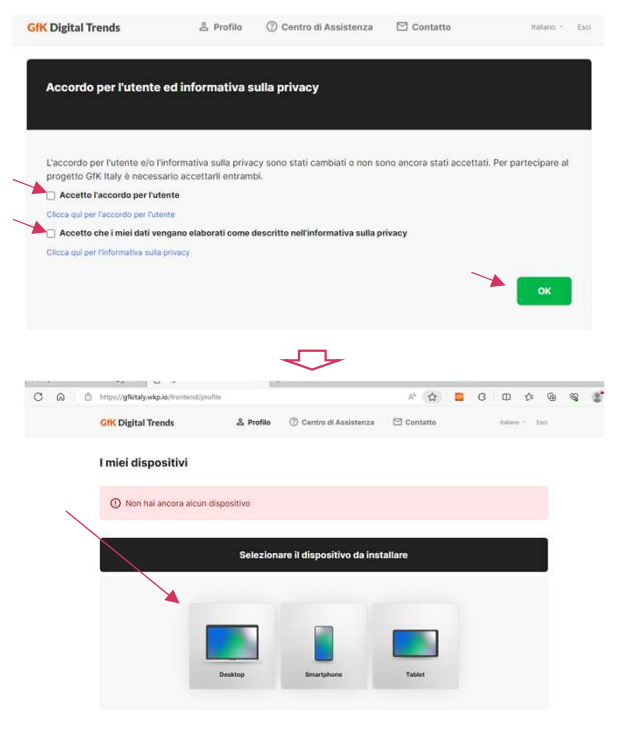

#### 3

Seleziona **Scarica** cliccando sull'apposito bottone.

| Guida all'installazione                                                                                                    |                                                                                                    |
|----------------------------------------------------------------------------------------------------|----------------------------------------------------------------------------------------------------|
| Passaggio 1: Installazione<br>Con questa guida passo passo ti aiuteremo a<br>"Installa", comparirà una finestra pop-up che | installare l'estensione del browser Digital Trends, Facendo cilc sul pulsante<br>richiede di installare l'estensione del browser Digital Trends, Aggiungi |
| l'estensione del browser quando richiesto.<br>Una volta terminata l'installazione dell'                                    | estensione, tornare qui per completare i passaggi rimanenti.                                                                                              |
|                                                                                                    | Per favore assicurati di installare l'estensione del browser prima di proseguire                                                                          |
| Abbandonare l'installazione                                                                                                | Attive Windo                                                                                                    |

Effettua quindi il download ed installa dal Playstore dove sei stato reindirizzato

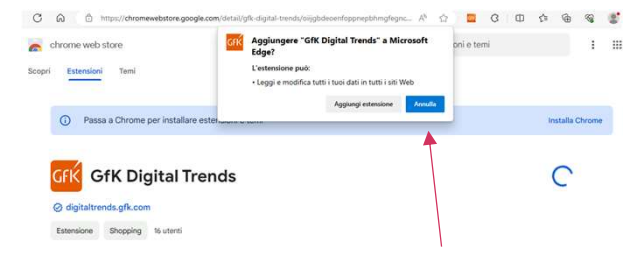

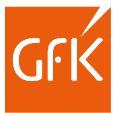

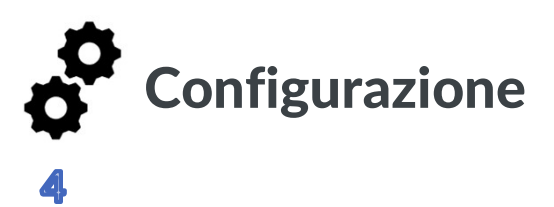

Torna alla pagina di configurazione e **seleziona la voce Avanti per concludere la configurazione.** 

#### 5

Se hai effettuato l'operazione correttamente vedrai apparire un'immagine riportante la tipologia del browser su cui hai installato l'Add-on.

#### 6

**GfK** Digital Trends

A questo punto puoi procedere all'installazione di ulteriori estensioni a tuo nome sugli eventuali altri browser utilizzati, ogni nuovo add-on comparirà nella medesima pagina.

😩 Profilo 🕜 Centro di Assistenza 🖾 Contatto

| S Estensi | one del browser Chrome e stato aggiunto al tuo profilo |   |
|-----------|--------------------------------------------------------|---|
|           | Smartphone Android<br>Principale, Tcl 5059Y            | ( |
|           | Estensione del browser Edge<br>Windows                 |   |
|           | Estensione del browser Chrome<br>Windows               | ( |
|           | Estensione del browser Firefox<br>Wincows              |   |
|           | + Clicca qui per installare altri dispositivi          |   |

Il tuo fuso orario corrente è impostato su: Europe - Rome

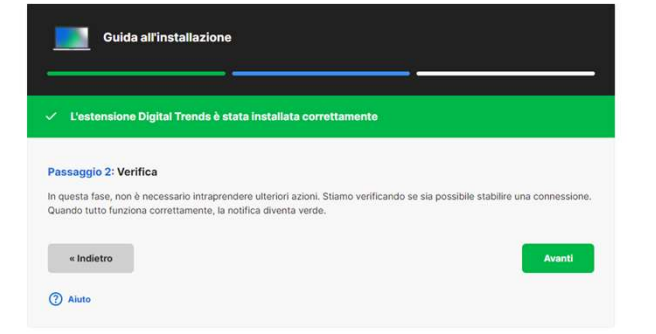

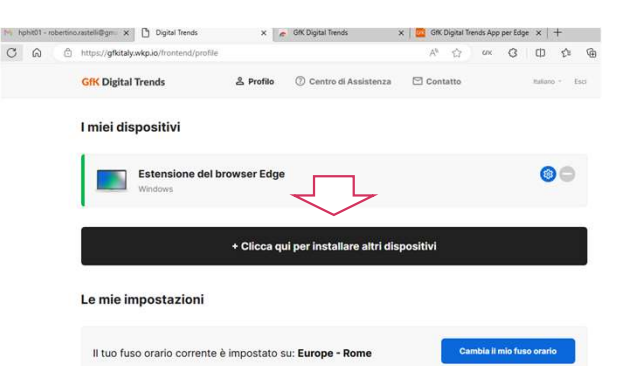

8

Italiano · Esci

Cambia il mio fuso orari

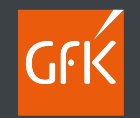

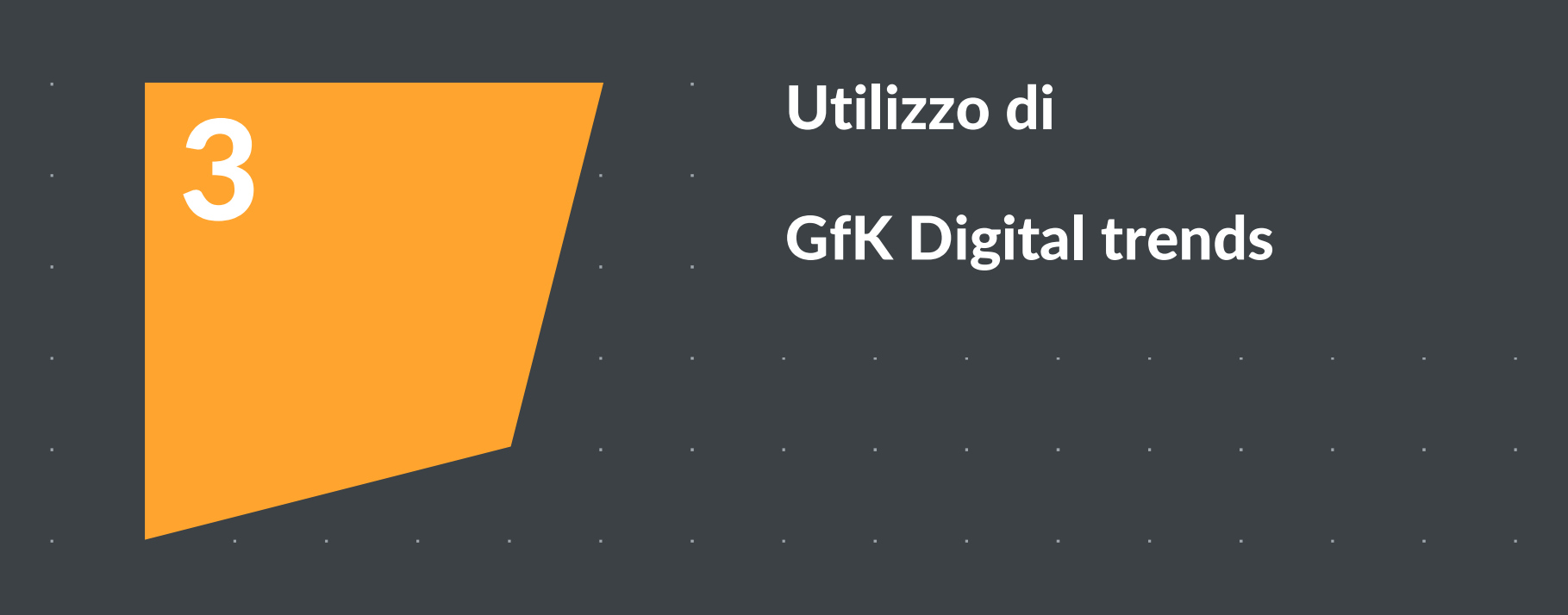

#### La tua GfK Digital trends

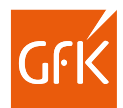

Se hai effettuato correttamente tutti i passaggi precedenti l'estensione è stata aggiunta al browser utilizzato, non sarà necessario effettuare alcun'altra operazione, il software funzionerà in totale autonomia rilevando ed inviando i dati in automatico.

|              | A <sup>s</sup> 🟠 ox G                       | (1) ☆           | Selezionando il comando °°° puoi accede       |
|--------------|---------------------------------------------|-----------------|-----------------------------------------------|
| ilo ⑦ Centro | Estensioni                                  | Italiano - Esci | al monù contestuale che ti permetterà di      |
|              | G/K GfK Digital Trends                      |                 |                                               |
|              | G Gestisci estensioni                       |                 | mettere in pausa l'estensione evitando og     |
|              | Apri i componenti aggiuntivi Microsoft Edge |                 | tracciamento nei momenti in cui desideri      |
|              |                                             | 00              | privacy, in questo modo sarà                  |
| age          |                                             |                 | temporaneamente sospeso ogni                  |
|              |                                             |                 | tracciamento                                  |
|              |                                             |                 | temporaneamente sospeso ogni<br>tracciamento. |

2

 Selezionando l'ulteriore menù presente in alto a destra potrai inoltre accedere alle info relative alle credenziali con cui è installata l'App e/o chiedere assistenza.

| lo   |                                                 | x 🚺 Dugust tends x 🔊 OK Digust tends x l 🔯 OK Digust tends x l 🔯 OK Digust tends Jop pe<br>giftstøjveligaa frankrist/systement/periodig, systement/periodis, Ash-SS323dt, A                                                                                                    |                                                                                   | Contatta l'assistenza                                                  |
|------|-------------------------------------------------|----------------------------------------------------------------------------------------------------|-----------------------------------------------------------------------------------|------------------------------------------------------------------------|
|      |                                                 | Xigital Trends X                                                                                                    | formativa sulla p                                                                 | Informazioni su GfK<br>Digital Trends                                  |
|      |                                                 | rdo per l'utente ed informativa sulla ;                                                                                                    | e modulo di                                                                       | Versione dell'estensione; 20.1.16                                      |
| ge   | Atthe                                           | rmativa Privacy e modulo di                                                                                                    |                                                                                   | Nome del browser: Edge (64 bit)<br>Versione del browser: 118.0.2088.69 |
|      | Attivo                                          | aggiornamento: 14/03/2024                                                                                                    | p, 20144, Italia ("OfK", "                                                        | Sistema operativo: Windows (x86 64                                     |
|      |                                                 | ia Szti, Via Tortona 33, Miano, 20144, Italia ("Ofic", " erc                                                                                                    | <ul> <li>ti. La presente informal<br/>o si tratti di dati persor</li> </ul>       | Versione del sistema 10                                                |
|      |                                                 | eranza alfart. 13 e 14 (nel caso al tratti di dati personi Privacy noc                                                                                                    | VPR), e successive mod<br>ver tempo applicabile) a                                | operativo:                                                             |
| qui  |                                                 | sne dei dati personali tempo per tempo applicabile) Assistenza na                                                                                                    | llaborazione con GfK (il                                                          | ID utente: hphit01                                                     |
|      | Pausa                                           | ter y her circle dome volds conduct conduct son Units to<br>soft suggest a light of a diff of any partmendi, a linearist spalls<br>all, den kons call resist and resist and calls allo che la part<br>all difference and any partmendia difference and any partmendia<br>all any partments. La conduct and partmendia La conduct any<br>all any partments. | sonali, si intende quals<br>i in modo tale che la pe<br>ati dati personali. La ni | Hai bisogno di assistenza?                                             |
|      | 9                                               | Bidane III visitro consenso, vi linvitamo a leggeno la p     Il un qual dal personali trattamo), sud perche 8 tratta     so in qualitatali montes con effetto per 11 favoro.                                                                                                    | invitiamo a leggere la p<br>mo), sui perché il trattie<br>offetto per il futuro.  | Invia un messaggio                                                     |
| o su | mio fuso e                                      | ito del Vostro consenso, GFK Italia 5.4.1, ("OFK") potr                                                                                                    | Italia S.r.L. ("GfK") potr                                                        |                                                                        |
|      | Clicca qui per ricevere una notifica al termine | lere i vostri Dati anagrafici, le Vostre risposte a indag<br>pentre di messato ivalistazione dei vostri dati per con                                                                                                    | Vostre risposte a indaç                                                           |                                                                        |

#### Il tuo profilo e la guida di installazione Online

Conserva la nostra e-mail di attivazione per visualizzare la tua performance on-line

Accedendo al link di installazione anche dopo aver attivato il tuo dispositivo potrai:

- Visualizzare lo stato del tuo dispositivo
- Recuperare le credenziali di accesso
- Installare nuovi dispositivi (è ammesso l'utilizzo di un solo dispositivo Privato ed uno di Lavoro per ciascun panelista)
- Rimuovere i dispositivi inutilizzati
- Utilizzare la guida di configurazione on-line
- Contattare direttamente l'assistenza tecnica

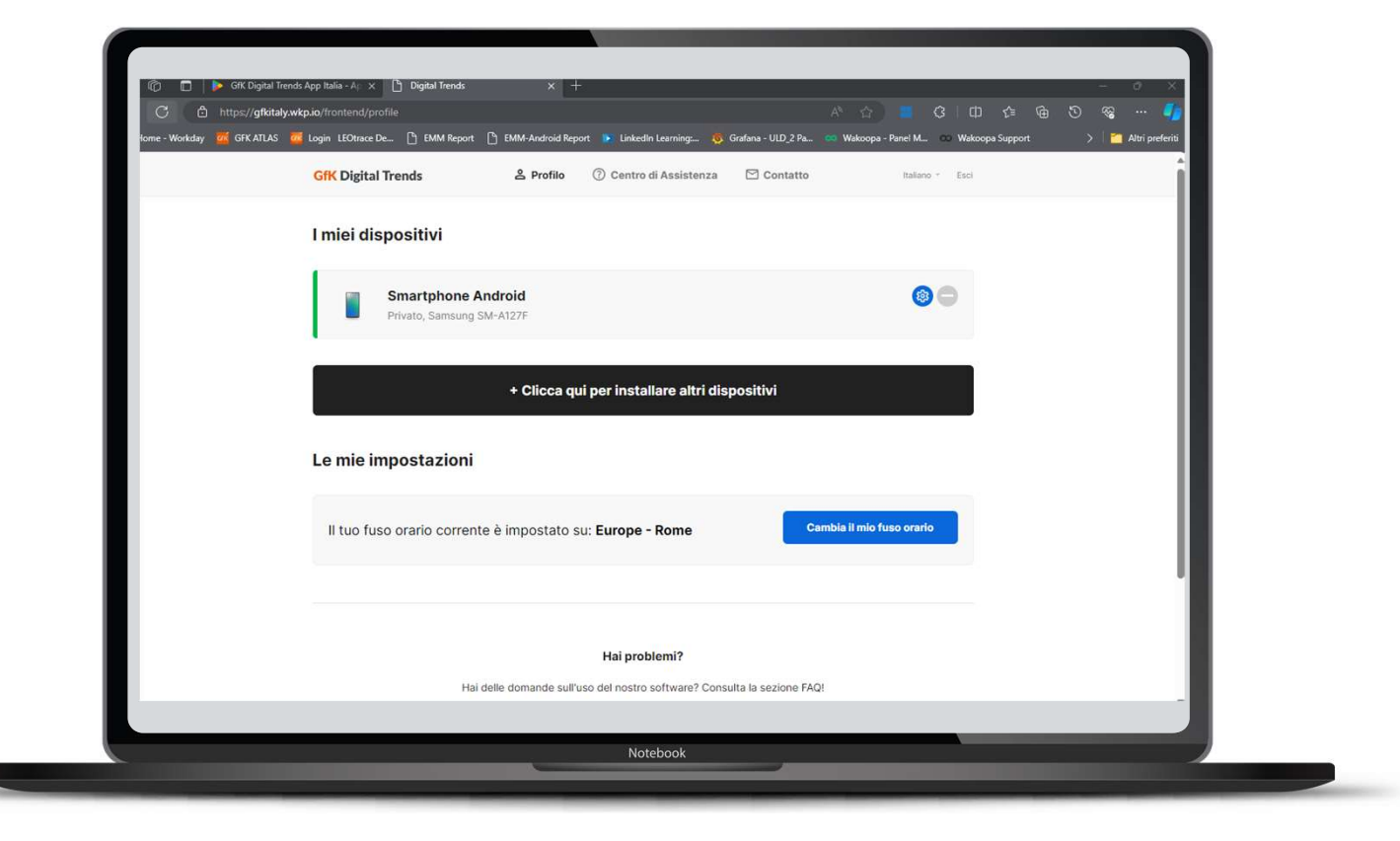

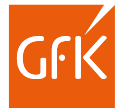

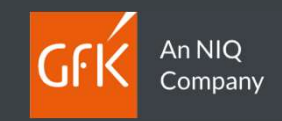

# Grazie